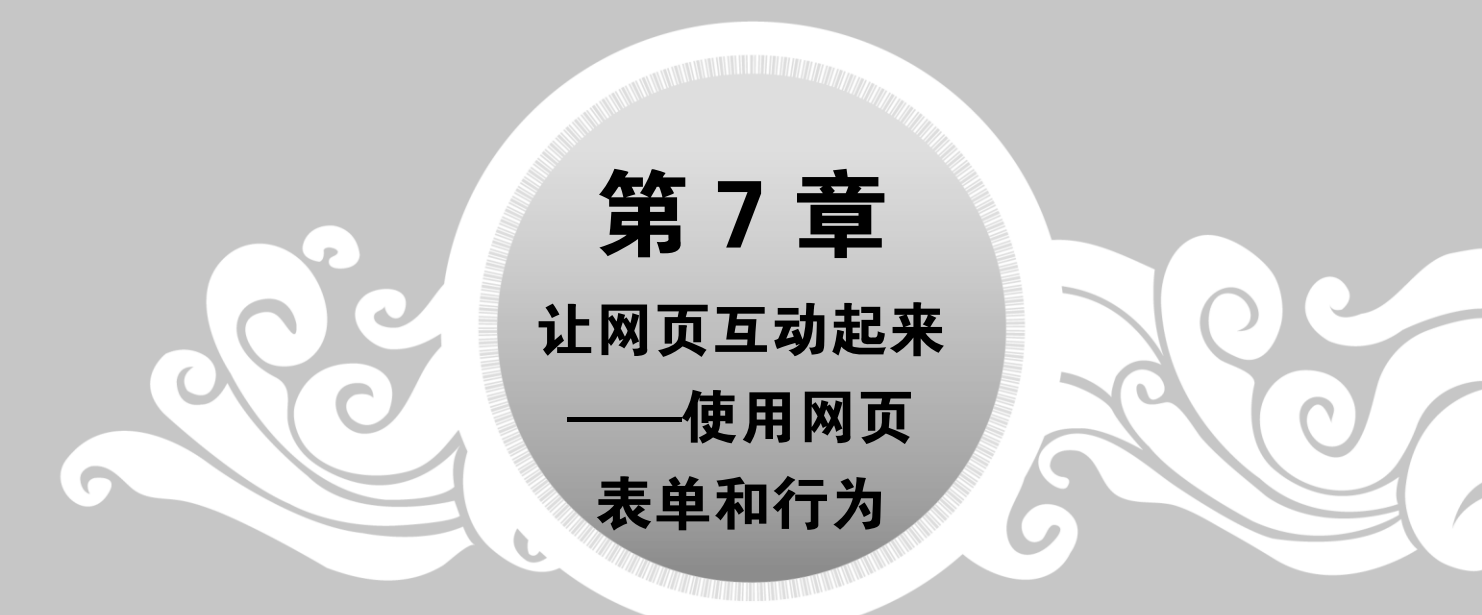

很多网站都有申请注册会员或邮箱的模块,这些模块都是通过添加网页表单来 完成的。另外,设计人员在设计网页时,需要使用编程语言实现一些动作,如打开 浏览器窗口、验证表单等,这些就是网页行为。本章将要介绍的内容是如何使用网 页表单和行为。

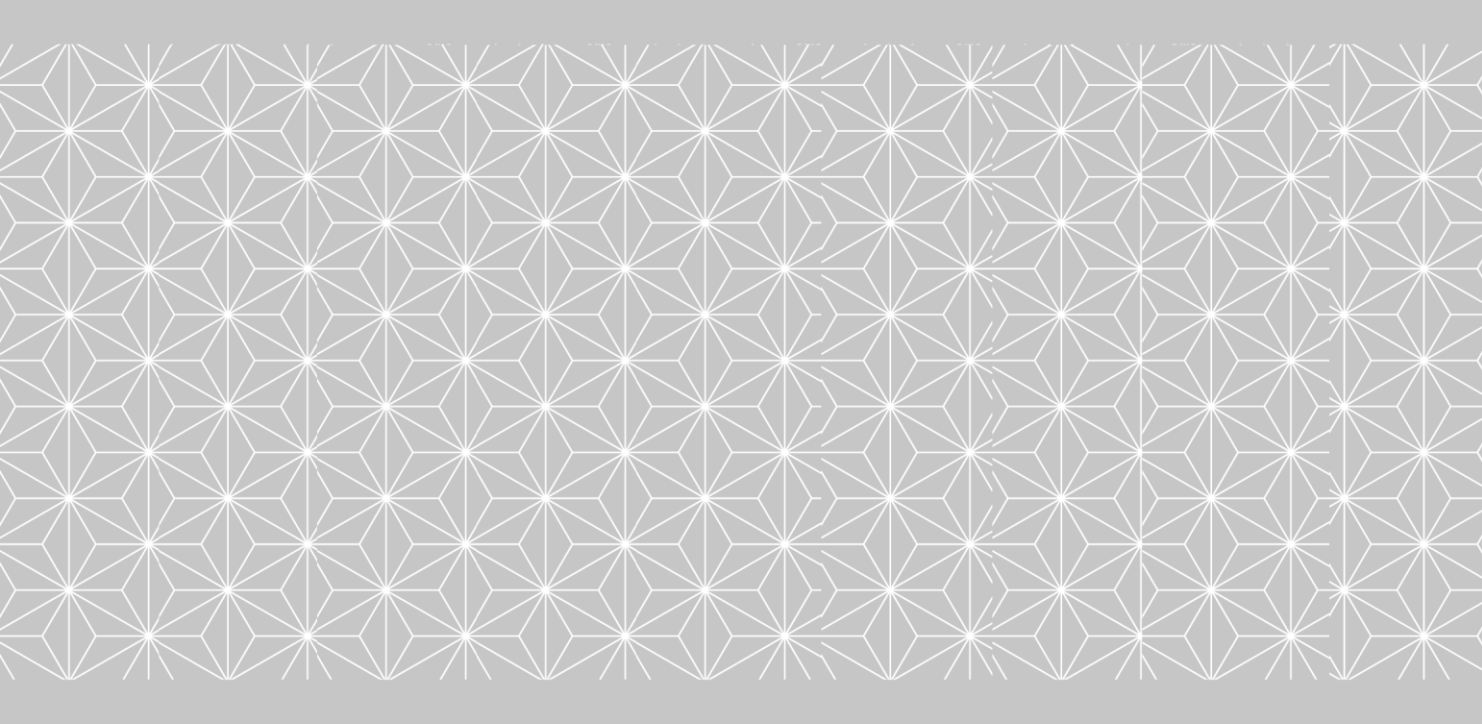

案例课堂(第2版) ≫---

## 7.1 认识表单

表单是网页中的重要组成部分,在网页中使用表单之前,首先应该了解什么是表单、表 单对象有哪些、插入表单以及设置表单属性等内容。

### 7.1.1 表单概述

表单在网页中的主要功能是数据采集,实现浏览者与服务器之间的信息传递。它通常由 文本框、下拉列表框、复选框以及按钮等表单对象组成,图 7-1 所示为一个网页的用户注 册页面。

| 用 户 名             | 您的账户名和登录名      |       |
|-------------------|----------------|-------|
| 殳 置密 码            | 建议至少使用两种字符组合   |       |
| 间认密码              | 请再次输入密码        |       |
| 国 0086 ~          | 建议使用常用手机       |       |
|                   |                | 邮箱验证  |
| 证 码               | 请输入验证码         | LBA5  |
| 机验证码              | 请输入手机脸证码       | 获取验证码 |
| 卖并同意 <b>《</b> 京东F | 刊户注册协议》 《隐私政策》 |       |
|                   | 立即注册           |       |

图 7-1 网页用户注册页面

另外,一个表单有3个基本组成部分,包括表单标签、表单域和表单按钮。

(1) 表单标签。表单标签为<form></form>,在这对标签中包含了处理表单数据所用 CGI 程序的 URL 以及数据提交到服务器的方法。

(2) 表单域。表单域包括文本框、密码框、隐藏框、多行文本框、复选框、单选按钮、 下拉列表框和文本上传框等对象。

(3) 表单按钮。表单按钮包括提交按钮、复位按钮和一般按钮,用于将数据传送到服务器上或者取消输入等。

### 7.1.2 认识表单对象

126

表单是放置表单对象的容器,要使表单具有真正的意义,就离不开表单对象。因此,表 单与表单对象是一个整体,下面认识一下常见的表单对象。

#### 1. 文本字段

文本字段可以输入任意类型的文本信息,是表单应用较多的表单对象之一。图 7-2 所示 为一个注册页面,其中用户名、手机号和验证码右侧的文本框就是文本字段表单对象在网页 中的体现。

#### 2. 密码框

密码框是文本字段的特殊形式,该文本框中的文本信息不会以明文的方式显示出来。 图 7-3 所示为一个网页的用户登录页面,其中密码右侧的文本框就是密码框表单对象在网页 中的体现。

|            | ● 扫码登录更安全<br>密码登录 |
|------------|-------------------|
| 中 漫        | 2 天天开心            |
| (登录名。<br>2 | A                 |
|            |                   |
|            | 登录                |
|            | 🚳 微博登录 🛛 🕺 支付宝登录  |
|            | 忘记密码 夕            |
|            |                   |

图 7-2 文本字段示例

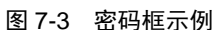

#### 3. 文本区域

文本区域和文本字段一样,可以输入任意类型的文本信息,只不过文本区域可以设置行数与列表,而文本字段不可以。图 7-4 所示为一个网页中在线留言页面,其中留言右侧的区域就是文本区域表单对象在网页中的体现,用户可以在该区域输入多行文本内容。

#### 4. 单选按钮

单选按钮在同一组选项中只能选择一个选项,如性别男和女只能选择一个。图 7-5 所示 为一个网页的留言本页面,其中【性别】右侧的单选按钮就是单选按钮表单对象在网页中的 体现。

| *姓名: | 请输入您的姓名      | 空言木标题       |                     |
|------|--------------|-------------|---------------------|
|      |              | HI CANNAS   |                     |
| ≛手机: | 请输入您的手机号码或座机 | 类型          | ○网页 ○爆料 ○投诉 ○反馈 ◉建议 |
|      |              | <b>*</b> 标题 |                     |
| QQ:  |              | •内容         |                     |
| 留言:  | ^            |             |                     |
|      |              |             |                     |
|      |              | •姓名         |                     |
|      | ~            | 性别          | ®                   |
|      | 提交           | E-mail      |                     |
| _    | · · <u> </u> |             |                     |
| 冬    | 7-4 文本区域示例   |             | 图 7-5 单选按钮示例        |

### 5. 复选框

复选框在同一组选项中可以同时选择多个选项。图 7-6 所示【兴趣标签】右侧的控件就 是复选框表单对象在网页中的体现,用户可以选择多个兴趣对象。

### 6. 选择控件

选择控件可以让浏览者通过列表和菜单提供的选项,来选择合适的数据。图 7-7 所示为 一个网页的商品发布页面,通过单击【订单类型】右侧下三角按钮,在弹出的下拉列表中可 以选择合适的类型,这就是选择控件表单对象在网页中的体现。

成交时间: 请洗探时间范围起始

| ±+n>> nn   | ሐርጵጆኑት በበ         |         | 订单状态:     | 等待买家付款             | Ŧ |      | 评价状态:  | 全部 |
|------------|-------------------|---------|-----------|--------------------|---|------|--------|----|
| 于机注册       | 即和注册              |         | <br>物流服务: | 全部                 | Ŧ |      | 售后服务:  | 全部 |
|            |                   |         | 订单类型:     | 全部                 |   |      |        |    |
| (図) *邮箱地址: |                   | 我没有邮箱   |           | 全部                 |   |      |        |    |
| Ŭ          | 使用微博账号直接登录        |         |           | 机票订单               |   |      |        |    |
| * 设置密码:    |                   |         |           | 数字订单               |   |      |        |    |
| *兴趣标签:     | ☑新闻 ☑ 娱乐 □ 文化 □ 1 | 体育 🗹 IT |           | 理财订单               | " |      |        |    |
|            | □财经 ☑时尚 ☑汽车 □)    | 房产 ⊻生活  | 退款中       | 网游订单               |   | 初的订单 | 三个月前订单 | 单  |
| *验证码:      | <b>(字尺2人</b> 看不清? | 1       |           | 酒店订单<br>/min/iii 单 |   |      |        |    |
|            |                   |         |           | 体 吸り 単<br>企 采 订 単  |   |      |        |    |
|            | 立即注册              |         | 単价        | 送礼订单               |   | 买家   | 交易社    | 犬恋 |
|            |                   |         |           |                    |   |      |        |    |
|            |                   |         |           |                    |   |      |        |    |

图 7-6 复选框示例

图 7-7 选择控件示例

- 请诜探时间防围结束

### 7. 按钮

按钮可用于提交或者重置表单元素,通过按钮可以触发某种行为或事件。图 7-8 所示为 一个留言本页面,其中下方的两个按钮就是按钮表单对象在网页中的体现。

### 8. 图像按钮

图像按钮和网页中默认的按钮功能一样,只不过图像按钮显示得更加直观,视觉冲击力 较强。图 7-9 所示为一个网页中的登录区域,其中【登录】按钮就是一个图像按钮。

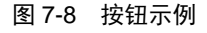

| 密码登录          | ● 扫码登录更多 |      |
|---------------|----------|------|
| 2 会员名/邮箱      | 1/手机号    |      |
|               |          |      |
|               | 登录       |      |
| o) 微博登录 🛛 😣 支 | 付宝登录     |      |
|               | 忘记密码     | 免费注册 |
|               |          |      |

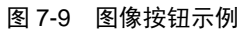

#### 9. 文件域

文件域的作用是让浏览者浏览本地文件,并将其作为表单数据进行上传。图 7-10 所示为 一个留言本页面,其中【上传照片】右侧的内容就是文件域表单对象在网页中的体现。

#### 10. 电子邮件控件

电子邮件控件是用于让浏览者输入正确的电子邮箱地址的。图 7-11 所示为一个网页中的 用户注册区域,其中【邮箱】右侧的文本框就是电子邮件控件表单对象在网页中的体现,提 示用户输入正确的邮箱地址。

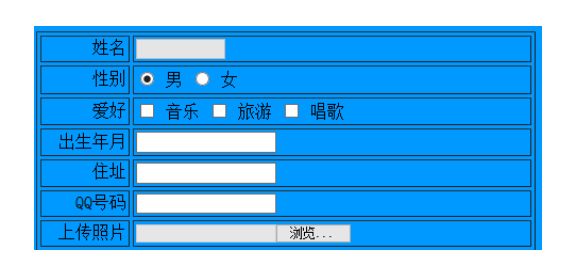

图 7-10 文件域示例

| 用户名:  |                                                        |
|-------|--------------------------------------------------------|
| 密码:   | 寄码必须在5-20个字符之间,可由数字和字母或符号组成。                           |
| 确认密码: | 请再输入一遍您上面输入的密码。                                        |
| 邮箱:   | 」<br>取回密码的唯一凭证,请填写真实邮稿(建议 <mark>不要</mark> 使用新版和提现的邮箱)。 |
| 验证码:  | 请输入图象中的字符,点击验证积局新                                      |

图 7-11 电子邮件控件示例

### 7.1.3 插入表单

在网页中插入表单的方法很简单,可以通过【插入】菜单中的命令来插入,也可以通过 【插入】面板来插入,下面介绍插入表单的方法与步骤。

在文档中插入表单的具体操作步骤如下。

step 01 将光标放置在要插入表单的位置,选择【插入】→【表单】→【表单】菜单命令,如图 7-12 所示。

要插入表单域,也可以在【插入】面板的【表单】选项卡中单击【表单】 版 按钮。

step 02 插入表单后,页面上会出现一条红色的虚线,如图 7-13 所示。这就是在设计视 图中查看到的添加的表单效果。

| 入(I) 修改(M)    | 格式(0) 命令(0   | ) 站底(S)  | 窗口(W)  | 帮助(H) |    |
|---------------|--------------|----------|--------|-------|----|
| Div(D)        |              |          |        |       |    |
| HTML5 Video(  | V) Ctrl+Alt+ | Shift+V  |        |       |    |
| 画布(A)         |              |          |        |       |    |
| 图像(1)         |              |          |        |       | 0. |
| 表格(T)         | Cti          | rl+Alt+T |        |       |    |
| Head(H)       |              | >        |        |       |    |
| 脚本(S)         |              |          |        |       |    |
| Hyperlink(P)  |              |          |        |       |    |
| 电子邮件链接(K)     | )            |          | 表单(F)  | N     |    |
| 水平线(Z)        |              |          | 文本(T)  | 18.   |    |
| 日期(D)         |              |          | 电子邮件   | #(M)  |    |
| IFRAME        |              |          | 密码(P)  |       |    |
| 字符(C)         |              | >        | Url(U) |       |    |
| (##2)(5)      |              | >        | Tel(T) |       |    |
| (第(本(M)       |              | >        | 搜索(E)  |       |    |
| 表单印           |              | >        | 数字(N)  |       |    |
| iQuery Mobile | ເກ           | >        | 范围(G)  |       |    |
| iQuery UI     | ~            |          | 颜色(C)  |       |    |

图 7-12 选择【表单】菜单命令

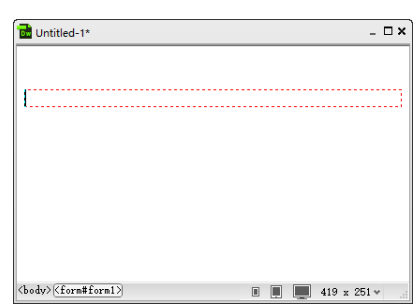

#### 图 7-13 插入的表单域

案例课堂(第2版) ●…

表单在浏览页面时是不会显示出来的,即不可见。

## 7.1.4 设置表单属性

表单在网页中有很重要的作用,因此对其属性的设置也就显得格外重要与谨慎了。在网页中插入表单后,选中插入的表单,或在标签选择器中选择《form#form1》标签,即可在表单的 【属性】面板中设置属性,如图 7-14 所示。

| 属性 |      |             |            |                         |                  | *≣  |
|----|------|-------------|------------|-------------------------|------------------|-----|
|    | Form | ID form1    | Class 无 ~  | Action<br>Method POST ~ | Π                | tle |
|    |      | No Validate | Enctype 默认 | ✓ Target 默认             | → Accept Charset | ~   |

图 7-14 【属性】面板

表单的常用属性有以下几种。

- (1) ID: 为表单指定 ID 编号, 一般被程序或脚本所用。
- (2) Class: 为表单添加样式。
- (3) Action: 为表单指定处理数据的路径。

(4) Method:为表单指定将数据传输到服务器的方法,包括默认、POST 和 GET 3 种方法,其中 GET 方法将值附加到请求该页面的 URL 中; POST 方法将在 HTTP 请求中嵌入表单数据;默认方法使用浏览器的默认设置将表单数据发送给服务器。通常,默认方法为 GET 方法。

- (5) Title: 为表单指定标题。
- (6) Enctype: 为表单指定传输数据时所使用的编码类型。
- (7) Target: 为表单指定目标窗口的打开方式。
- (8) Accept Charset: 为表单指定字符集。
- (9) No Validate: 为表单指定提交时是否进行数据验证。

(10) Auto Complete: 为表单指定是否让浏览器自动记录之前输入的信息。

提交的表单如果要传输用户名和密码、信用卡或其他敏感性信息, POST 方法
 相对于 GET 方法更加安全。图 7-15 所示为 Method 下拉列表。

| 属性 |      |               |                     |        |
|----|------|---------------|---------------------|--------|
|    | Form | ID form1      | Class 无 v Action    |        |
|    | FOIM |               | Method ROST         |        |
|    |      |               |                     |        |
|    |      | No Validate   | Enctype 默认 GET 场 默认 | $\sim$ |
|    |      | Auto Complete |                     |        |

图 7-15 Method 下拉列表

注意

## 7.2 常用表单对象的应用

表单用于把来自用户的信息提交给服务器,是网站管理者与浏览者之间进行沟通的桥梁。利用表单处理程序,可以收集、分析用户的反馈意见,使网站管理者对完善网站建设做 出科学、合理的决策。因此,表单是决定网站成功与否的重要因素。

### 7.2.1 插入文本域

文本域分为单行文本域和多行文本域,下面讲解这两种文本域的插入方法,具体操作方 法如下。

Step 01 将光标定位在表单内,在其中插入一个两行两列的表格,然后输入文本内容并 调整表格的大小,如图 7-16 所示。

step 02 将光标定位在表格第一行右侧的单元格中,选择【插入】→【表单】→【文本】菜单命令,或在【插入】面板的【表单】选项卡中单击【文本】按钮,如图 7-17 所示。

Div(D) HTML5 Video(V)

画布(A) 图俛(I)

| Untitled-5*     | _ 🗆 ×             |
|-----------------|-------------------|
| 用户名称       个人信息 |                   |
| <pre></pre>     | ■ 📕 📕 506 x 232 ↔ |

#### 表格(T) Ctrl+Alt+T Head(H) 脚本(S) Hyperlink(P) 表单(F) 电子邮件链接(K) 水平线(Z) 文本(T) 电子邮件(M) 日期(D) IFRAME 密码(P) 字符(C) Url(U) Tel(T) 结构(S) 搜索(E) 媒体(M) 数字(N) 表单(F) 范围(G) jQuery Mobile(J)

Ctrl+Alt+Shift+V

窗口(W) 帮助(H)

插入(I) 修改(M) 格式(O) 命令(C) 站点(S)

#### 图 7-16 插入表格

图 7-17 选择【文本】菜单命令

- step 03 单行文本域插入完成后,在【属性】面板中选中 Required(必要)和 Auto Focus(自动焦点)复选框,将 Max Length(最多字符)设置为 15,如图 7-18 所示。
- step 04 将光标定位在表格第二行右侧的单元格中,选择【插入】→【表单】→【文本 区域】菜单命令,或在【插入】面板的【表单】选项卡中单击【文本区域】按钮, 如图 7-19 所示。
- step 05 多行文本域插入完成后,在【属性】面板中设置 Rows(行数)为 5、Cols(列)为 50,如图 7-20 所示。
- step 06 保存网页后按 F12 键,进入页面预览效果,如图 7-21 所示。

### Dreamweaver CC动态网站开发

案例课堂(第2版) .....

| 用户名称 []                                                                                                    | (代码) 指分 设计 英时报图 (G)。 标题: 尤指整文档                                                                                                    |
|----------------------------------------------------------------------------------------------------|----------------------------------------------------------------------------------------------------|
|                                                                                                    |                                                                                                    |
|                                                                                                    | 介入信息           ○ 日期时间           ○ 日期时间           □ 日期时间           □ □ □ □ □ □ □ □ □ □ □ □ □ □ □ □ □ □ □                                                                                                    |
|                                                                                                    | □<br>図 * 道文* 按照<br>⑦ *重素* 按照                                                                                                    |
| (body) (tern#tern) (table) (tr)(td)(input#terttheld) 圓圓圓 508 x 250 v<br>属性 *=<br>Text Name textfield Glass 无 ▼ Size ? |                                                                                                    |
| Max Length 15 Disabled @ Reguired _ Auto Complete _ Eorm -                                                            | ○ imm         他 CD         一         頁 元         ● B I         1::::::::::::::::::::::::::::::::::::                                                                                                    |
| 图 7-18 插入单行表单                                                                                                    | 图 7-19 单击【文本区域】按钮                                                                                                    |
| Untilled-5* × ®                                                                                                    |                                                                                                    |
| 用户名称                                                                                                    | - ロ ×<br>(一) (一) (1/1/201706)王を ク・ d) (一) 大阪観文档 × (1) (1/1/201706)王を ク・ d) (1/1/201706)王を の・ d) (1/1/201706)王を の・ d) (1/1/201706)王 (1/1/201706)王 (1/1/201706) (1/1/201706)(1/1/201706)(1/1/201706)(1/1/201706)(1/1/201706)(1/1/201706)(1/1/201706)(1/1/201706)(1/1/201706)(1/1/201706)(1/1/201706)(1/1/2 |
| 个人信息                                                                                                    | 文(+(r) 納明(c) 正面(V) 収重火(A) 上具(1) 報知(n)           :                                                                                                    |
| K                                                                                                    | 用户名称                                                                                                    |
|                                                                                                    |                                                                                                    |
| Coody> 〈form#formi> 〈table> 〈tr> 〈td> 〈textures#textures〉 圓 圓 圓 ⑤ 500 x 250+<br>属性                                    |                                                                                                    |

图 7-20 插入多行文本域

#### 图 7-21 页面预览效果

### 7.2.2 插入密码域

132

密码域是特殊类型的文本域。当用户在密码域中输入文本信息时,所输入的文本会被替 换为星号或项目符号以隐藏该文本,从而保护这些信息不被别人看到。

插入密码域的具体操作步骤如下。

- step 01 打开资源文件中的 "ch07\密码域.html" 文件,将光标定位在 "密码" 右侧的单 元格中,如图 7-22 所示。
- step 02 选择【插入】→【表单】→【密码】菜单命令,或在【插入】面板的【表单】 选项卡中单击【密码】按钮,如图 7-23 所示。
- step 03 密码域插入完成后,在【属性】面板中选中 Required(必要)复选框,将 Max Length(最多字符)设置为 25,如图 7-24 所示。
- step 04 保存网页后按 F12 键,进入页面预览效果,当在密码域中输入密码时,显示为 项目符号,如图 7-25 所示。

**內** 网站开发案例课

| 查码或hml ×                                                                                                    | Div(D)<br>HTMLS Video(V)         Ctrl+Alt+Shift+V<br>電荷(A)           環境(D)         *           環境(T)         Ctrl+Alt+Shift+V<br>医生活(S)           時年(S)         *           時年(S)         *           時年(S)         *           日間(D)         *           日間(D)         *           日間(D)         *           日間(D)         *           日常地付出間(C)         *           学者年(C)         *           資程(S)         *           1fe(A)         *           環点(N)         *           環点(N)         * |
|----------------------------------------------------------------------------------------------------|----------------------------------------------------------------------------------------------------|
| 图 7-22 打开素材文件                                                                                                    | ▼(Query Mobile())         □           [Query UI         □           [Query UI         □           图 7-23 选择【密码】菜单命令                                                                                                    |
| 用户<br>密码                                                                                                    | ×<br>(二) ④ MAI(5201706)王を クー む <i>⑤ 无振動文指</i><br>文件(F) 編編(E) 童看(Y) 悠厳央(A) I具(T) 幕助(H)<br>:<br>用户<br>密码<br>•••••••• ◆                                                                                                    |
| Goodry (form#ferm1) (table) (tr> (td) (inputfoussword)         II         III         IIII         IIII         IIII         IIII         IIII         IIII         IIII         IIIII         IIIII         IIIIIIII         IIIIIIIIIIIIIIIIIIIIIIIIIIIIIIIIIIII |                                                                                                    |

图 7-24 插入密码域

Disabled Required Auto Complete Form

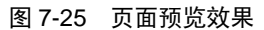

## 7.2.3 插入复选框

如果要从一组选项中选择多个选项,则可使用复选框。有以下两种方法插入复选框。

Tab Ir

(1) 选择【插入】→【表单】→【复选框】菜单命令,如图 7-26 所示。

- Pattern

(2) 单击【插入】面板【表单】选项卡中的【复选框】按钮,如图 7-27 所示。

| 插入(I)      | 修改(M)          | 格式(O) | 命令(C)      | 站点(S) | 轡口(W)  | 帮助(H)               |  |
|------------|----------------|-------|------------|-------|--------|---------------------|--|
| Div        | (D)            |       |            |       | 表单(F)  |                     |  |
| HT         | ML5 Video      | (V) C | trl+Alt+Sł | ift+V | 文本の    |                     |  |
| 围裙         | 5(A)           |       |            |       | 由子邮    | ±(M)                |  |
| 图像         | R(I)           |       |            | >     | 密码(P)  |                     |  |
| 表核         | §(T)           |       | Ctrl+      | Alt+T | Url(U) |                     |  |
| He         | ad(H)          |       |            | >     | Tel(T) |                     |  |
| 関2         | 5(S)           |       |            |       | 搜索(E)  |                     |  |
| Ну         | perlink(P)     |       |            |       | 数字(N)  |                     |  |
| 电          | 「邮件链接()        | 0     |            |       | 范園(G)  |                     |  |
| 2K4        | "线(Z)          |       |            |       | 颜色(C)  |                     |  |
| HA         | 1(D)           |       |            |       | 月(H)   |                     |  |
| IFR<br>dos | AME            |       |            |       | 周(W)   |                     |  |
| 74         | +(C)           |       |            | ,     | 日期(D)  |                     |  |
| 结核         | 9(S)           |       |            | >     | 时间(M   | )                   |  |
| 媒体         | t(M)           |       |            | >     | 日期时间   | 町(D)                |  |
| 表的         | 1(F)           |       |            | >     | 日期时间   | 町(当地)(O)            |  |
| jQu        | ery Mobile     | (U)   |            | >     | 文本区    | 式(A)                |  |
| jQu        | ery UI         |       |            | >     | 按钮(B)  |                     |  |
| 模核         | Ē(L)           |       |            | >     | "提交"接  | @钮(U)               |  |
| 收到         | i浃(O)          |       |            |       | "重置"按  | @钮(T)               |  |
| <b>8</b> 1 |                | (P)   |            |       | 文件(I)  |                     |  |
| MELC       | 1431 (1497-14) | 0.0   |            | ,     | 图像按钮   | ⊞(I)                |  |
|            |                |       |            |       | 隐藏(H)  |                     |  |
|            |                |       |            |       | 选择(S)  |                     |  |
|            |                |       |            |       | 单选按钮   | ⊞(R)                |  |
|            |                |       |            |       | 单选按钮   | 田组(G)               |  |
|            |                |       |            |       | 复选框(   | 0                   |  |
|            |                |       |            |       | 复选框线   | ≜(K) <sup>1√3</sup> |  |

图 7-26 选择【复选框】菜单命令

| 插入       |          |   |
|----------|----------|---|
| 表单       | •        |   |
| Ð        | 时间       | ^ |
| 5        | 日期时间     |   |
| ĒĢ       | 日期时间(当地) |   |
| i .      | 文本区域     |   |
|          | 按钮       |   |
|          | "提交"按钮   |   |
| <u>₽</u> | "重置"按钮   |   |
|          | 文件       |   |
|          | 图像按钮     |   |
| <b>C</b> | 隐藏       |   |
|          | 选择       | Е |
| ۲        | 单选按钮     |   |
| 0 =      | 单选按钮组    |   |
| ☑        | 复选框、「トー」 |   |

图 7-27 单击【复选框】按钮

第7章

让网页互动起来||使用网页表单和行为

案例课堂(第2版) ●…

若要为复选框添加标签,可在该复选框的旁边单击,然后输入标签文字即可,如图 7-28 所示。另外,选中复选框算,在【属性】面板中可以设置其属性,如图 7-29 所示。

| Untitled-7* ×       |                                                            |
|---------------------|------------------------------------------------------------|
| 请选择个人爱好:            |                                                            |
| 🔲 音乐 🔲 体育 🔲 旅游 🔲 读书 |                                                            |
|                     | 雇性                                                         |
|                     | Checkbox Name Checkboxt Class 7 Checked Value Title        |
|                     | Disabled     Required     Form     Tab Index     Tab Index |
| 图 7 29 龄 》 复进框杆签立字  | 图 7 20 有迭版【属性】 面板                                          |
| 图/=20 捆八友匹性你立义于     | 图 7-29 复远性【禹住】 叫饭                                          |

### 7.2.4 插入单选按钮

如果从一组选项中只能选择一个选项,则需要使用单选按钮功能。选择【插入】→【表 单】→【单选按钮】菜单命令,即可插入单选按钮。

通过单击【插入】面板【表单】选项卡中的【单选按钮】按钮 、 入单选按钮。

若要为单选按钮添加标签,可在该单选按钮的旁边单击,然后输入标签文字即可,如 图 7-30 所示。选中单选按钮<sup>Q</sup>,在【属性】面板中可为其设置属性,如图 7-31 所示。

| Untitled-7* ×       |  |
|---------------------|--|
| 请选择个人爱好.            |  |
| ◎ 音乐 ◎ 体育 ◎ 旅游 💮 读书 |  |

| 属性    |                                                 | Ξ |
|-------|-------------------------------------------------|---|
| Radio | Name radio4 Class 72  Checked Value radio4 Tthe |   |
|       | Disabled Required Form  Tab Index Auto Focus    |   |

图 7-30 输入单选按钮标签文字

图 7-31 单选按钮【属性】面板

## 7.2.5 插入下拉菜单

134

表单中有两种类型的菜单:一种是单击时下拉的菜单,称为下拉菜单;另一种则显示为 一个有项目的可滚动列表,用户可从该列表中选择项目,称为滚动列表。图 7-32 分别是下拉 菜单域和滚动列表。

| 体育新闻 🔽                               |                  |
|--------------------------------------|------------------|
| 国内新闻<br>国际新闻<br>体育新闻<br>财经新闻<br>娱乐新闻 | 财经新闻 🔨<br>娱乐新闻 🚽 |

图 7-32 菜单与列表

创建下拉菜单的具体操作步骤如下。

step 01 选择【插入】→【表单】→【选择】菜单命令,即可插入下拉菜单,然后在其 【属性】面板中,单击【列表值】按钮,如图 7-33 所示。

step 02 在打开的对话框中进行相应的设置,如图 7-34 所示。

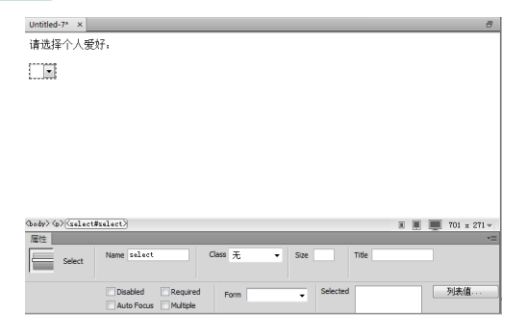

图 7-33 【属性】面板

| ▣ 列表值 |   | ×         |
|-------|---|-----------|
| + -   |   | 确定        |
| 项目标签  | 值 | 取消        |
| 音乐    | 1 |           |
| 旅游    | 2 |           |
| 读书    | 3 |           |
| 体育    | 4 |           |
|       |   | <br>帮助(H) |

图 7-34 【列表值】对话框

Step 03 单击【确定】按钮,在【属性】面板的 Selected(初始化时选定)列表框中选择 【体育】选项,如图 7-35 所示。

step 04 保存文档,按 F12 键在 IE 浏览器中预览效果,如图 7-36 所示。

|          | Title          | *          |  |
|----------|----------------|------------|--|
| Selected | 旅游<br>读书<br>体育 | ▲ 列表值<br>▼ |  |

图 7-35 选择初始化时选定的菜单

|                                   |          |            |          | -     |       | × |
|-----------------------------------|----------|------------|----------|-------|-------|---|
| (&)))                             | ) 🧃 C:\U | lsers∖qian | gu\Doc 🔎 | - C 🧧 | 无标题文  | 档 |
| 文件(F)                             | 编辑(E)    | 查看(V)      | 收藏夹(A)   | 工具(T) | 帮助(H) |   |
|                                   |          |            |          |       |       | ^ |
| 请选择个                              | 人爱好      |            |          |       |       |   |
| <mark>音乐</mark><br>旅游<br>读书<br>体育 |          |            |          |       |       |   |
|                                   |          |            |          |       |       |   |
|                                   |          |            |          |       |       | ~ |

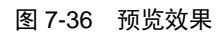

### 7.2.6 插入滚动列表

创建滚动列表的具体操作步骤如下。

step 01 选择【插入】→【表单】→【选择】菜单命令,插入选择菜单,然后在其【属性】面板中将 Size 设置为 3,如图 7-37 所示。

| 属性     |                     |             |              | *≣    |
|--------|---------------------|-------------|--------------|-------|
|        | Name select         | Class 无 🔻 s | Size 3 Title |       |
| Select |                     |             |              |       |
|        |                     |             |              |       |
|        | Disabled Required   | Form        | Selected     | ▲ 列表值 |
|        | Auto Focus Multiple |             |              | -     |
|        |                     |             |              |       |

图 7-37 【属性】面板

step 02 单击【列表值】按钮,在打开的对话框中进行相应的设置,如图 7-38 所示。 step 03 单击【确定】按钮保存文档。按 F12 键在 IE 浏览器中预览效果,如图 7-39 所示。

135

第 7 章

让网页互动起来

使用网页表单和行为

- 案例课堂(第2版) ●…

| 🔤 列表值                                                                                                    |                  | ×               | <ul> <li>              ← □ ×</li></ul> |
|----------------------------------------------------------------------------------------------------|------------------|-----------------|----------------------------------------|
| <ul> <li>・</li> <li>・</li></ul> | 1<br>2<br>3<br>4 | <b>确定</b><br>取消 | 推荐旅游胜地                                 |
|                                                                                                    |                  | 帮助(H)           |                                        |

图 7-38 【列表值】对话框

图 7-39 预览效果

按钮对于表单来说是必不可少的,无论用户对表单进行了什么操作,只要不单击【提 交】按钮,服务器与客户之间就不会有任何交互操作。

## 7.2.7 插入按钮

将光标放在表单内,选择【插入】→【表单】→【按钮】菜单命令,即可插入按钮,如 图 7-40 所示。

选中表单按钮建立,即可在打开的【属性】面板中设置按钮 Name(名称)、Class(类)、Form Action(动作)等属性,如图 7-41 所示。

| Untitled-2 (XHTML)*                                                                                       |                                                   |    |
|----------------------------------------------------------------------------------------------------|---------------------------------------------------|----|
| 提交員重置                                                                                                    |                                                   |    |
|                                                                                                    |                                                   |    |
|                                                                                                    |                                                   |    |
|                                                                                                    | 属性                                                | *= |
|                                                                                                    | Submit Name submit Class 无 		 Form Action         | 6  |
|                                                                                                    | Button Form Method 默认 🗸                           |    |
|                                                                                                    | Disabled Form No Validate Form Form Form Enc Type | •  |
| > <form><input) 100%="" th="" 🐚="" 💗="" 🔍="" 🖑="" 🖩="" 🛄<=""><td>Auto Focus</td><td></td></input)></form> | Auto Focus                                        |    |

图 7-40 插入按钮

## 7.2.8 插入图像按钮

136

在 HTML5 中,可以使用图像作为按钮图标。如果要使用图像来执行任务而不是提交数据,则只需将某种行为附加到表单对象上即可。

step 01 打开资源文件中的 "ch07\图像按钮.html" 文件,如图 7-42 所示。

step 02 将光标置于第 4 行单元格中,选择【插入】→【表单】→【图像域】菜单命令,或单击【插入】面板【表单】选项卡中的【图像域】按钮□,弹出【选择图像源文件】对话框,如图 7-43 所示。

step 03 在【选择图像源文件】对话框中选中图像,然后单击【确定】按钮,即可插入 图像域,如图 7-44 所示。

step 04 选中该图像域,打开其【属性】面板,设置图像域的属性,这里采用默认设置,如图 7-45 所示。

图 7-41 设置按钮的属性

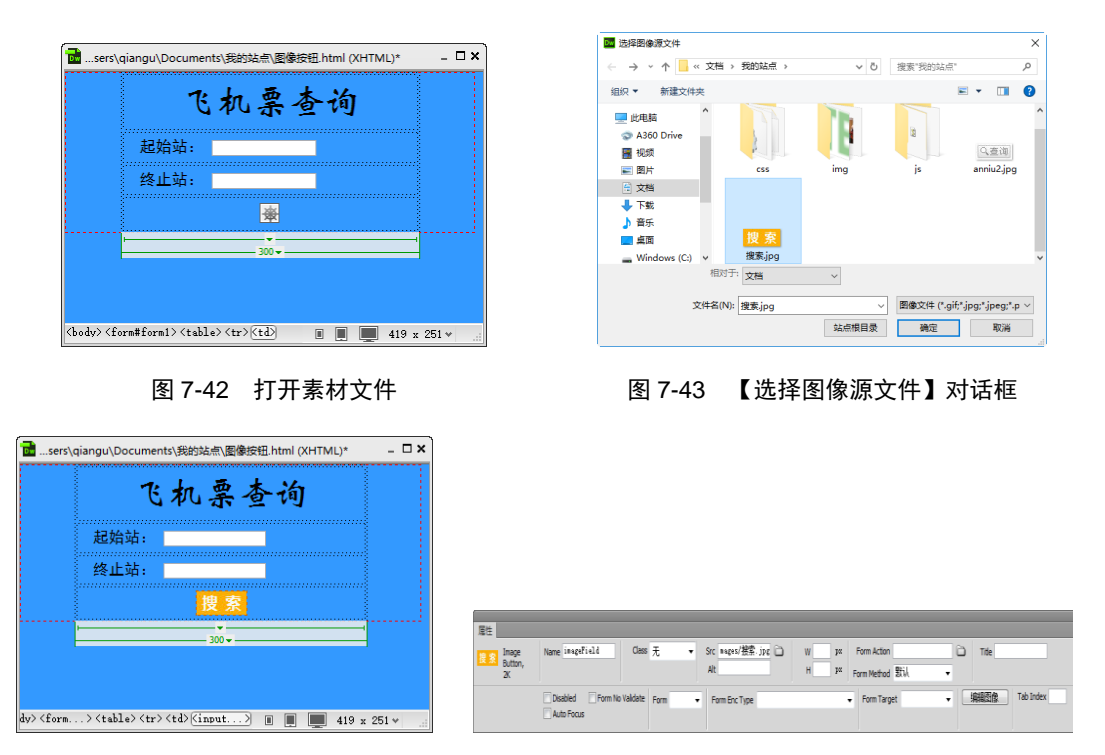

图 7-44 插入图像域

图 7-45 图像域【属性】面板

step 05 完成设置后保存文档,按 F12 键在 IE 浏览器中预览效果,如图 7-46 所示。

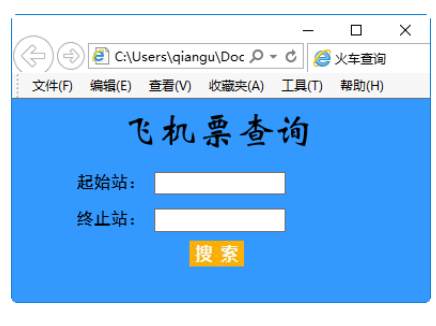

图 7-46 预览效果

## 7.2.9 插入文件上传域

通过插入文件上传域,可以实现上传文档和图像的功能。插入文件上传域的具体操作步骤如下。

- step 01 新建网页,输入文字内容,将光标定位在需要插入文件上传域的位置,如图 7-47 所示。
- step 02 选择【插入】→【表单】→【文件】菜单命令,或单击【插入】面板【表单】 选项卡中的【图像域】按钮□,如图 7-48 所示。

第7章

让网页互动起来

| | 使用网页表单和行为

### Dreamweaver CC动态网站开发

|  | 案例 | 课堂 | ( | 第 | 2 | 版 | ) |  |
|--|----|----|---|---|---|---|---|--|
|--|----|----|---|---|---|---|---|--|

|               |                     | 结构(S)<br>媒体(M)   | > | Tel(T)<br>搜索(E) |
|---------------|---------------------|------------------|---|-----------------|
| Untitled-8*   | _ 🗆 ×               | 表单(F)            | > | 数字(N)           |
| ondated o     |                     | jQuery Mobile(J) | > | 范围(G)           |
| 头像:           |                     | jQuery UI        | > | 颜色(C)           |
|               |                     | 模板(L)            | > | 月(H)            |
|               |                     | 收藏夹(O)           |   | 周(W)            |
|               |                     | 最近的代码片断(R)       | > | 日期(D)<br>时间(M)  |
|               |                     |                  |   | 日期时间(D)         |
|               |                     |                  |   | 日期时间(当地)(O      |
|               |                     |                  |   | 文本区域(A)         |
|               |                     |                  |   | 按钮(B)           |
|               |                     |                  |   | "提交"按钮(U)       |
|               |                     |                  |   | "重置"按钮(T)       |
| A             |                     |                  |   | 文件(1)           |
| <body></body> | 🔳 📕 💻 417 x 232 👻 🖉 |                  |   | 图像按钮(I)         |

#### ·4/ 新建网贝

近洋【乂什】米里節令

step 03 即可插入文本上传域,如图 7-49 所示。

step 04 选择文本上传域,在【属性】面板中可以设置文本上传域的属性,如图 7-50 所示。

| Dutitled-8* | - 🗆 ×  |                                    |
|-------------|--------|------------------------------------|
| 头像:[        |        |                                    |
|             |        |                                    |
|             |        |                                    |
|             |        |                                    |
|             |        |                                    |
|             |        |                                    |
|             |        |                                    |
| <pre></pre> | 32 👻 🔜 | Disabled Required Form - Tab Index |
|             |        |                                    |

图 7-49 插入文本上传域

图 7-50 设置文本上传域的属性

# 7.3 认识行为

行为是由事件和该事件触发的动作组成的,功能很强大,受到了广大网页设计者的喜 爱。行为是一系列使用 JavaScript 程序预定义的页面特效工具。

#### 行为的概念 7.3.1

在 Dreamweaver CC 中,行为是插入到网页内的一段 JavaScript 代码,由对象、事件和动 作构成。其中,对象是产生行为的主体,如图像、文本等;动作是最终产生的工作效果,可 以是播放声音、交换图像、弹出提示信息、自动关闭网页等。

事件用于指定选定行为在何种情况下发生的工作。例如,想应用单击图像时跳转到指定 网站的行为,用户需要把事件指定为单击(onClick)事件。

## 7.3.2 打开【行为】面板

在 Dreamweaver CC 中,对行为的添加和控制主要是通过【行为】面板来实现的。选择 【窗口】→【行为】菜单命令,即可打开【行为】面板,如图 7-51 所示。

使用【行为】面板可以将行为附加到页面元素,并且可以修改以前所附加行为的参数。 【行为】面板中包含以下一些选项行为。

(1) 单击•去按钮,可弹出动作菜单,如图 7-52 所示,从中可以添加行为。添加行为时, 只需从动作菜单中选择一个行为项即可。当从该动作菜单中选择一个动作时,将出现一个对 话框,可以在此对话框中指定该动作的参数。如果动作菜单上的所有动作都处于灰显状态, 则表示选定的元素无法生成任何事件。

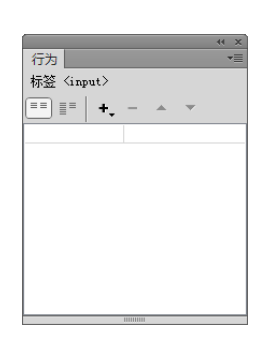

图 7-51 【行为】面板

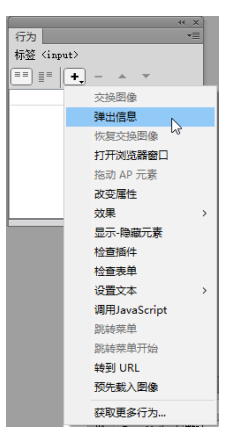

图 7-52 【行为】菜单列表

(2) 单击 一按钮,可从行为列表中删除所选的事件和动作。

(3) 单击 ▲ 按钮或 ▼ 按钮,可将动作项向前或向后移动,从而改变动作执行的顺序。对 于不能在列表中上下移动的动作,箭头按钮则处于禁用状态。

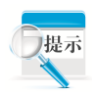

按 Shift+F4 组合键在为选定对象添加了行为之后,就可以利用行为的事件列表,选择触发该行为的事件,打开【行为】面板。

## 7.4 常用内置行为的应用

Dreamweaver CC 内置有许多行为,每一种行为都可以实现一个动态效果,或用户与网页 之间的交互。

### 7.4.1 交换图像

使用【交换图像】行为,通过更改图像标签的 src 属性,可将一幅图像与另一幅图像进行 交换。使用此动作可以创建鼠标经过图像和其他的图像效果(包括一次交换多幅图像)。 案例课堂(第2版)▶--

创建【交换图像】行为的具体操作步骤如下。

step 01 打开资源文件中的 "ch07\应用行为\index.html" 文件,如图 7-53 所示。
 step 02 选择【窗口】→【行为】菜单命令,打开【行为】面板。选中图像,单击+、按钮,在弹出的菜单中选择【交换图像】命令,如图 7-54 所示。

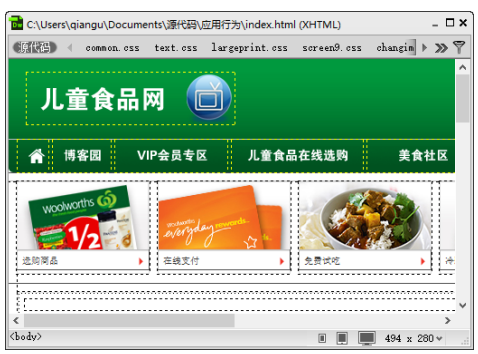

图 7-53 打开素材文件

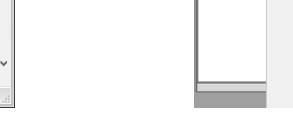

行为 标签〈body〉 ==] == **+,** -

### 图 7-54 选择【交换图像】命令

交換图像 弹出信息 恢复交换图像 打开浏览器窗口 拖动 AP 元素 改变属性 效果 显示-确带元素

step 03 弹出【交换图像】对话框,如图 7-55 所示。

step 04 单击 邁 按钮, 弹出【选择图像源文件】对话框,从中选择一幅图像,如 图 7-56 所示。

| 交换图像           |                                                                                                    | ×                                     |
|----------------|----------------------------------------------------------------------------------------------------|---------------------------------------|
| 图像:<br>设定原始档为: | Imaned (inp)<br>wunned (inp)<br>wunned (inp)<br>wunned (inp)<br>wunned (inp)<br>wunned (inp)<br>wunned (inp)<br>wunned (inp)<br>wunned (inp) | · · · · · · · · · · · · · · · · · · · |
|                | ☑ 接先载入图像                                                                                                    |                                       |

图 7-55 【交换图像】对话框

| 29+2180XXI+    |                |        |            |                      |
|----------------|----------------|--------|------------|----------------------|
|                | 号 > 应用行为 > img | ~ Č    | 搜索"img"    | م                    |
| 组织 * 新建文件夹     |                |        |            | = • 🖬 🔞              |
| 💷 此电脑          |                |        | Trickle a  |                      |
| A360 Drive     |                |        |            |                      |
| 🗃 视频           |                |        |            | THE THE              |
| ■ 图片           | <u> </u>       |        |            | 67 200 2             |
| 1 文档           | 001.jpg        | 01.jpg | 002.jpg    | 02.jpg               |
| ↓下载            |                |        | 10.55      |                      |
|                | <b>a</b> 22    |        | 2          |                      |
|                | 201            | -      |            |                      |
| Windows (C:) V |                |        |            |                      |
| 160            | Xa             | ~      |            |                      |
| 文件名()          | 4): 001.jpg    | ~      | 图像文件 (*.gi | f;*.jpg;*.jpeg;*.p ~ |
|                |                | は古根日母  | 神史         | R7:66                |

图 7-56 【选择图像源文件】对话框

step 05 单击【确定】按钮,返回【交换图像】对话框,如图 7-57 所示。 step 06 单击【确定】按钮,添加【交换图像】行为,如图 7-58 所示。

| 交换图像    |                                                                              |                | Х |
|---------|------------------------------------------------------------------------------|----------------|---|
| 图像:     | Unaned (ing)<br>Unaned (ing)<br>Unaned (ing)<br>Unaned (ing)<br>Unaned (ing) | 确定<br>取消<br>帮助 |   |
| 设定原始档为: | ing/001.jpg                                                                  |                |   |

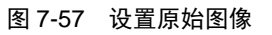

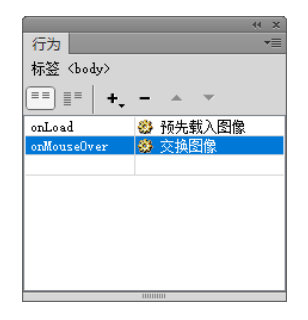

图 7-58 添加【交换图像】行为

step 07 保存文档,按 F12 键在 IE 浏览器中预览效果,如图 7-59 所示。

图 7-59 预览效果

## 7.4.2 弹出信息

创建【弹出信息】行为可显示一个带有指定信息的 JavaScript 警告。因为 JavaScript 警告 只有一个【确定】按钮,所以使用此行为可以提供信息,而不能为用户提供选择。

创建【弹出信息】行为的具体操作步骤如下。

step 01 打开资源文件中的 "ch07\应用行为\index.html" 文件,如图 7-60 所示。

step 02 单击文档窗口状态栏中的<body>标签,选择【窗口】→【行为】菜单命令,打 开【行为】面板。单击【行为】面板中的+,按钮,在弹出的下拉菜单中选择【弹出 信息】命令,如图 7-61 所示。

| 🔂 C:\Users\qiangu                                                                                                    | ∖Documents∖源f                                      | 代码\应用行为\index.htm                                                                                      | I (XHTML)      |                                                                                                    | _ 🗆 ×                                                        |
|----------------------------------------------------------------------------------------------------|----------------------------------------------------|----------------------------------------------------------------------------------------------------|----------------|----------------------------------------------------------------------------------------------------|--------------------------------------------------------------|
| CARE Com                                                                                                    | on.css text.                                       | css largeprint.css                                                                                     | screen9.css    | changimages.js                                                                                                    | jquery-1. 🕨 🚿 🖗                                              |
| 梦幻棉花糖                                                                                                    |                                                    |                                                                                                    | 进口食品           | 尝鲜正当时                                                                                                    | ^                                                            |
|                                                                                                    | 場。<br>第一日日<br>第一日日日<br>第一日日日日日日日日日日日日日日日日日日日日日日日日日 | 花糖蓬松柔软,入口即<br>口味甘甜,深受很多<br>圣人的青睐<br><b>国内容</b> →<br>靈                                                  |                | a a | 基于绝大多数进口食店<br>价格都高于市面上同类<br><sup>▲</sup> 食品<br><b>羊细内容</b> ▶ |
| 松脆好口感;                                                                                                    | 方形威化饼                                              |                                                                                                    | 泰国干果           | 营养健康新选                                                                                                    | 择                                                            |
| Jacker                                                                                                    | 威州<br>支持<br>米米<br>、 <sup>3</sup><br>译              | 化饼采用新鲜、纯正、<br>違淀粉多、粘性大的糯<br>为主料;先将糯米洗净<br>曼泡、晾干、椿粉<br><b>田内容→</b>                                      |                |                                                                                                    | 范生滋养补益,有助于<br>∓益寿,所以民间又和<br>为"长生果"。<br><b>洋细内容</b> ▶         |
| <                                                                                                    |                                                    |                                                                                                    |                |                                                                                                    | >                                                            |
| body> <div#wrappe< td=""><td>r. container. cl</td><td>earfix&gt;<div.promotop< td=""><td>.grid&gt; <a></a></td><td></td><td>💻 603 x 337 ↔</td></div.promotop<></td></div#wrappe<> | r. container. cl                                   | earfix> <div.promotop< td=""><td>.grid&gt; <a></a></td><td></td><td>💻 603 x 337 ↔</td></div.promotop<> | .grid> <a></a> |                                                                                                    | 💻 603 x 337 ↔                                                |

| 行为      |         | *   |
|---------|---------|-----|
| 标签〈img〉 |         |     |
| == ==   | +       |     |
|         | 交换图像    |     |
|         | 弹出信息    | N   |
|         | 恢复交换图   | 5 B |
|         | 打开浏览器   | 窗口  |
|         | 拖动 AP 元 | 素   |
|         | 改变属性    |     |
|         | 效果      | >   |
|         | 显示-隐藏元  | 溸   |

图 7-60 打开素材文件

图 7-61 选择【弹出信息】命令

Step 03 弹出【弹出信息】对话框,在【消息】文本框中输入要显示的信息"欢迎你的 光临",如图 7-62 所示。

step 04 单击【确定】按钮,添加行为,并设置相应的事件,如图 7-63 所示。 step 05 保存文档,按 F12 键在 IE 浏览器中预览效果,如图 7-64 所示。 — 案例课堂(第2版)

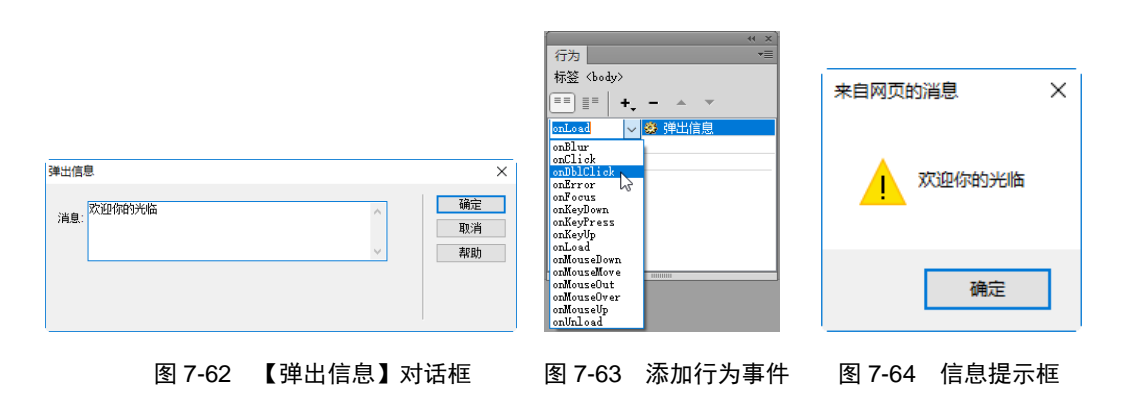

## 7.4.3 打开浏览器窗口

使用【打开浏览器窗口】行为可以在一个新的窗口中打开 URL,可以指定新窗口的属性 (包括其大小)、特性(是否可以调整大小、是否具有菜单栏等)和名称。

使用【打开浏览器窗口】行为的具体操作步骤如下。

step 01 打开资源文件中的"ch07\应用行为\index.html"文件,如图 7-65 所示。
 step 02 选择【窗口】→【行为】菜单命令,打开【行为】面板。单击该面板中的 按
 钮,在弹出的下拉菜单中选择【打开浏览器窗口】命令,如图 7-66 所示。

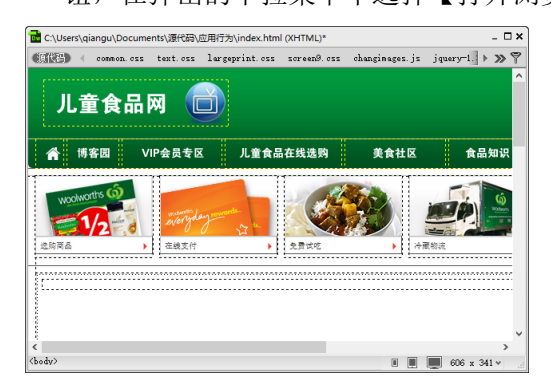

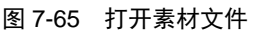

| /           |          |      |
|-------------|----------|------|
|             |          | 44 X |
| 行为          |          | •=   |
| 标签〈body〉    |          |      |
| == <b>+</b> |          |      |
|             | 交換图像     |      |
|             | 弹出信息     |      |
|             | 恢复交换图像   |      |
|             | 打开浏览器窗口  | Ν    |
|             | 拖动 AP 元素 | W    |
|             | 改变属性     |      |
|             | 效果       | >    |
|             | 显示-隐藏元素  |      |

图 7-66 选择要添加的行为

- step 03 弹出【打开浏览器窗口】对话框,在【要显示的 URL】文本框中输入在新窗口 中载入的目标 URL 地址(可以是网页,也可以是图像);或单击【要显示的 URL】文 本框右侧的【浏览】按钮,弹出【选择文件】对话框,如图 7-67 所示。
- step 04 在【选择文件】对话框中选择文件,单击【确定】按钮,将其添加到文本框中,然后将【窗口宽度】和【窗口高度】分别设置为 380 和 350,在【窗口名称】 文本框中输入"弹出窗口",如图 7-68 所示。

在【打开浏览器窗口】对话框中,各部分的含义如下。

- 【窗口宽度】和【窗口高度】文本框:用于指定窗口的宽度和高度(以像素为单位)。
- 【导航工具栏】复选框:浏览器窗口的组成部分,包括【后退】、【前进】、【主页】和【重新载入】等按钮。
- 【地址工具栏】复选框:浏览器窗口的组成部分,包括【地址】文本框等。

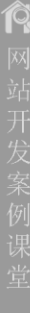

| 选择文件                                   |                |            |          | ×      |           |            |       |            |    |
|----------------------------------------|----------------|------------|----------|--------|-----------|------------|-------|------------|----|
| ← → ヾ ↑ 📙 « 源代                         | 渦 > 应用行为 > img | ∨ ひ 搜索     | 'img"    | م      |           |            |       |            |    |
| 组织 ▼ 新建文件夹                             |                |            | <b></b>  | - 🔳 🔞  |           |            |       |            |    |
| ■ 此电脑                                  | 1              | P          |          | ^      | 打开浏览器窗口   |            |       |            |    |
| <ul> <li>■ 祝频</li> <li>■ 图片</li> </ul> |                |            | 1        |        | 要显示的 URL: | img/01.jpg | ş     | 浏览         | 确定 |
| ⋛ 文档                                   | 001.jpg        | 01.jpg 002 | jpg      | 02.jpg | 窗口宽度:     | 380        | 窗口高度: | 350        | 現消 |
| ◆ 下载                                   | 301            |            | 3        |        | 属性:       | □ 导航工具     | 栏     | □ 菜单条      | 帮助 |
|                                        |                | Ž          | 8        |        |           | 🗌 地址工具;    | 栏     | 🗌 需要时使用滚动条 |    |
| Windows (C:) 🗸                         | - <b>2</b>     | × 1        | 2        |        |           | □ 状态栏      |       | □ 调整大小手柄   |    |
| 相以                                     | () 文档          | ~          |          |        | 窗口名称:     | 弹出窗口       |       |            |    |
| 文件名(                                   | N): 01.jpg     | ~ 所有       | 文件 (*.*) | ~      |           |            |       |            |    |
|                                        |                | 站点根目录      | 确定       | 取消     |           |            |       |            |    |

图 7-67 【选择文件】对话框

图 7-68 【打开浏览器窗口】对话框

- 【状态栏】复选框:位于浏览器窗口的底部,在该区域中显示消息(如剩余的载入时间以及与链接关联的 URL)。
- 【菜单条】复选框:浏览器窗口上显示菜单(如文件、编辑、查看、转到和帮助等菜单)的区域。如果要让访问者能够从新窗口导航,用户应该选中此复选框。如果撤选此复选框,在新窗口中用户只能关闭或最小化窗口。
- 【需要时使用滚动条】复选框:用于指定如果内容超出可视区域时将显示滚动条。 如果撤选此复选框,则不显示滚动条,同时【调整大小手柄】复选框该功能也会被 撤选,访问者将很难看到超出窗口大小以外的内容(虽然他们可以拖动窗口的边缘使 窗口滚动)。
- 【调整大小手柄】复选框:用于指定应该能够调整窗口的大小。方法是拖动窗口的 右下角或单击右上角的最大化按钮。如果撤选此复选框,调整大小控件将不可用, 右下角也不能拖动。
- 【窗口名称】文本框:新窗口的名称。如果用户要通过 JavaScript 使用链接指向新 窗口或控制新窗口,则应该对新窗口命名。此名称不能包含空格或特殊字符。

step 05 单击【确定】按钮,添加行为,并设置相应的事件,如图 7-69 所示。 step 06 保存文档,按 F12 键在 IE 浏览器中预览效果,如图 7-70 所示。

|                |   |     |     |    | > |
|----------------|---|-----|-----|----|---|
| 行为             |   |     |     |    | • |
| 标签〈body〉       |   |     |     |    |   |
| ≡≡ <b> </b> +, | - |     | Ŧ   |    |   |
| onLoad         | - | 打开  | 刘览者 | 窗口 |   |
|                |   |     |     |    |   |
|                |   |     |     |    |   |
|                |   |     |     |    |   |
|                |   |     |     |    |   |
|                |   |     |     |    |   |
|                |   |     |     |    |   |
| •              |   |     |     |    | Þ |
|                |   | 111 | _   |    | - |

图 7-69 设置行为事件

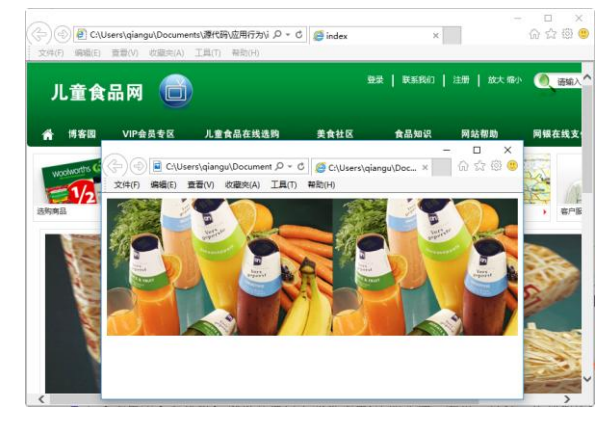

图 7-70 预览效果

第7章

让网页互动起来

使用网页表单和行为

案例课堂(第2版) ●---

# 7.4.4 检查表单行为

在包含表单的页面中填写相关信息且信息填写出错时,系统会自动显示出错信息,这是 通过检查表单来实现的。在 Dreamweaver CC 中,可以使用【检查表单】行为来为文本域设置 有效性规则,检查文本域中的内容是否有效,以确保输入数据的正确性。

使用【检查表单】行为的具体操作步骤如下。

**step 01** 打开资源文件中的 "ch07\检查表单行为.html" 文件,如图 7-71 所示。 **step 02** 按 Shift+F4 组合键,打开【行为】面板,如图 7-72 所示。

| 姓夕・     |         |   |
|---------|---------|---|
| , L'D • |         |   |
| 省仰:     |         |   |
| QQ:     |         |   |
| Email:  |         |   |
|         |         |   |
|         |         |   |
|         |         |   |
|         |         |   |
|         |         |   |
|         | 请输入自由介绍 | ^ |
| 自我介绍:   |         |   |
|         |         | ~ |
|         |         |   |

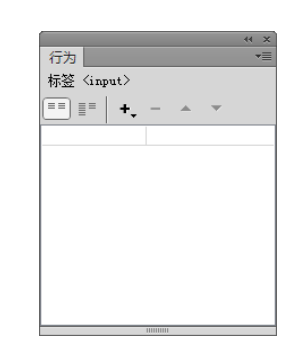

### 图 7-71 打开素材文件

图 7-72 【行为】面板

step 03 单击【行为】面板上的●按钮,在弹出的下拉菜单中选择【检查表单】命令,如图 7-73 所示。

step 04 弹出【检查表单】对话框,【域】列表框中显示了文档中插入的文本域,如 图 7-74 所示。

| 行为 <del> </del> ■<br>标签 <body></body>                                                                                                    | 检查表自 | 1                                                                                                    | ×                 |
|----------------------------------------------------------------------------------------------------|------|----------------------------------------------------------------------------------------------------|-------------------|
| <ul> <li>■■</li> <li>●</li> <li>●</li> <li>▲</li> <li>▼</li> <li>交換图像</li> <li>弾出信息</li> <li>恢复交換图像</li> <li>打开浏览器窗口</li> <li>拖动 AP 元素</li> </ul> |      | input "textfields"     1       fi input "textfields"     1       fi input "textfields"     1       fi input "textfields"     1       fi input "textfields"     1 | 頑<br>演<br>調<br>開助 |
| 故受應性           效果           显示-隐藏元素           检查清件           检查表单           设置文本                                                                  | 可接到  | 登: ● 任何东西 ○ 数字 ○ 电子邮件地址 ○ 数字从 到                                                                                                    |                   |

图 7-73 选择【检查表单】命令

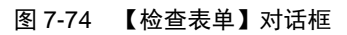

在【检查表单】对话框中主要参数选项的具体作用如下。

- 【域】列表框:用于选择要检查数据有效性的表单对象。
- 【值】复选框:用于设置该文本域中是否使用必填文本域。
- 【可接受】选项区域:用于设置文本域中可填数据的类型,可以选择 4 种类型。选

**內** 网站开发案例课

第7章 让网页互动起来 | | 使用网页表单和行为

中【任何东西】单选按钮表明文本域中可以输入任意类型的数据。选中【数字】单 选按钮表明文本域中只能输入数字数据。选中【电子邮件地址】单选按钮表明文本 域中只能输入电子邮件地址。选中【数字从】单选按钮可以设置可输入数字值的范 围,可在右边的文本框中从左至右分别输入最小数值和最大数值。

step 05 选择 textfield3 文本域,选中【必需的】复选框,选中【任何东西】单选按钮, 设置该文本域是必须填写项,可以输入任何文本内容,如图 7-75 所示。

step 06 参照相同的方法,设置 textfield2 和 textfield4 文本域为必须填写项。其中 textfield2 文本域的可接受类型为数字,textfield4 文本域的可接受类型为任何东西, 如图 7-76 所示。

| 检查表单     |                                                                                           |                                         |   | ×              | 检查表单                                                                                                    | ×              |
|----------|-------------------------------------------------------------------------------------------|-----------------------------------------|---|----------------|----------------------------------------------------------------------------------------------------|----------------|
| 域:<br>值: | input "textfield3<br>input "textfield4<br>input "textfield5<br>input "textfield6<br>记 企需约 | " (R)<br>"                              | • | 确定<br>取消<br>帮助 | input "textfieldd" (R)<br>input "textfieldd" (R)<br>地址 textfieldd" (R)<br>texter textfieldd" (R)<br>值: 忆 必需的                                                                                                    | 确定<br>取消<br>帮助 |
| 可接受:     | <ul> <li>● 任何东西</li> <li>○ 电子邮件地址</li> </ul>                                              | <ul> <li>○ 鼓字</li> <li>○ 鼓字从</li> </ul> | 죄 |                | 可接受: <ul> <li>         ・ 任何东西         ・ 数字         ・</li> <li>         ・</li> <li></li></ul> |                |

#### 图 7-75 设置【检查表单】属性

#### 图 7-76 设置其他检查信息

step 07 单击【确定】按钮,即可添加【检查表单】行为,如图 7-77 所示。
 step 08 保存文档,按 F12 键在 IE 浏览器中预览效果。当在文档的文本域中未填写或填写有误时,会打开一个信息提示框,提示出错信息,如图 7-78 所示。

| 行为               |  |
|------------------|--|
| 标签 <body></body> |  |
| ==   +, - ····   |  |
| onLoad 🥮 检查表单    |  |
|                  |  |
|                  |  |
|                  |  |
|                  |  |
|                  |  |
|                  |  |
|                  |  |
|                  |  |
|                  |  |

图 7-77 添加【检查表单】行为

| 来自网页的消息                                                                                                    | × |
|----------------------------------------------------------------------------------------------------|---|
| The following error(s) occurred:<br>- textfield is required.<br>- textfield2 is required.<br>- password is required.<br>- textfield4 is required. |   |
| 确定                                                                                                    |   |

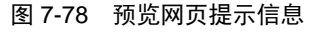

### 7.4.5 设置状态栏文本

使用【设置状态栏文本】行为可在浏览器窗口底部左侧的状态栏中显示消息。比如,可以使用此行为在状态栏中显示链接的目标而不是显示与之关联的 URL。

设置状态栏文本的操作步骤如下。

step 01 打开资源文件中的"ch07\设置状态栏\index.html"文件,如图 7-79 所示。

step 02 按 Shift+F4 组合键,打开【行为】面板,如图 7-80 所示。

step 03 单击【行为】面板上的上按钮,在弹出的下拉菜单中选择【设置文本】→【设

Ŕ

案例课堂(第2版) 喇----

置状态栏文本】命令,如图 7-81 所示。 step 04 弹出【设置状态栏文本】对话框,在【消息】文本框中输入"欢迎光临!", 也可以输入相应的 JavaScript 代码,如图 7-82 所示。

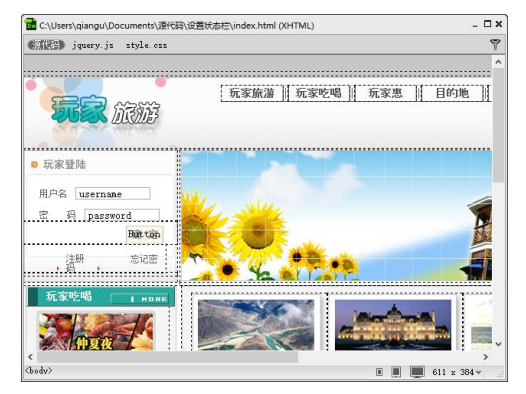

图 7-79 打开素材文件

| 行为         |              | -= |         |
|------------|--------------|----|---------|
| 标签〈body〉   |              |    |         |
| ·· · · · · | - * *        |    |         |
|            | 交换图像         |    |         |
|            | 弹出信息         |    |         |
|            | 恢复交换图像       |    |         |
|            | 打开浏览器窗口      |    |         |
|            | 拖动 AP 元素     |    |         |
|            | 改变属性         |    |         |
|            | 效果           | >  |         |
|            | 显示-隐藏元素      |    |         |
|            | 检查插件         |    |         |
|            | 检查表单         |    |         |
|            | 设置文本         | >  | 设置容器的文本 |
|            | 调用JavaScript |    | 设置文本域文字 |
|            | 跳转菜单         |    | 设置框架文本  |
|            | 跳转菜单开始       |    | 设置状态栏文本 |
|            | 被到 URL       |    |         |

|             | ↔ × |
|-------------|-----|
| 行为          | *=  |
| 标签 <input/> |     |
|             |     |
|             | • • |
|             |     |
|             |     |
|             |     |
|             |     |
|             |     |
|             |     |
|             |     |
|             |     |
|             |     |
|             |     |
|             |     |
|             |     |

图 7-80 【行为】面板

| 消息: 欢迎光临!                 | 确定 |
|---------------------------|----|
| 注意:并非所有浏览器都支持更改状态栏文本,某些浏览 | 取消 |
| 器会根据用户首选参数来确定是否允许此功能。     | 帮助 |

### 图 7-81 选择【设置状态栏文本】命令 图 7

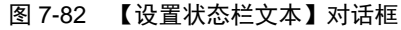

step 05 单击【确定】按钮,添加行为,如图 7-83 所示。step 06 保存文档,按 F12 键在 IE 浏览器中预览效果,如图 7-84 所示。

|                |   | 玩家旅游   | 玩家吃喝      | 玩家惠 | 目的地 |
|----------------|---|--------|-----------|-----|-----|
| The Man        | 3 |        |           |     |     |
| and the second |   |        |           |     |     |
| ◎ 玩家登陆         |   |        | (bad      |     |     |
|                |   |        |           |     |     |
| 用户名 username   |   | solde. |           |     |     |
| 密 码 password   |   | 45     |           |     |     |
| 确定             |   |        | and the   |     |     |
| ,注册 ,忘记密码      | T |        |           |     |     |
|                |   |        | 1 1 1 1 1 |     |     |

图 7-84 预览效果

图 7-83 添加行为

38 设置状态栏文本

行为 标签〈body〉 == == **+\_ -**

## 7.5 综合案例——使用表单制作留言本

一个好的网站,总是在不断地完善和改进。在改进的过程中,总是要经常听取别人的意见,为此可以通过留言本来获取浏览者浏览网站的反馈信息。

使用表单制作留言本的具体操作步骤如下。

step 01 打开资源文件中的 "ch07\制作留言本.html" 文件, 如图 7-85 所示。

step 02 将光标移到下一行,单击【插入】面板【表单】选项卡中的【表单】按钮□, 插入一个表单,如图 7-86 所示。

| 留言奉 |  |
|-----|--|
|     |  |
|     |  |
|     |  |
|     |  |
|     |  |
|     |  |

图 7-85 打开素材文件

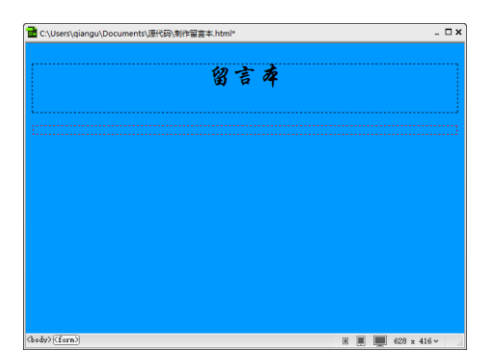

### 图 7-86 插入表单

step 03 将光标放在红色的虚线内,选择【插入】→【表格】菜单命令,打开【表格】 对话框。将【行数】设置为 9, 【列】设置为 2, 【表格宽度】设置为 470 像素, 【边框粗细】设置为 1 像素, 【单元格边距】设置为 2, 【单元格间距】设置为 3, 如图 7-87 所示。

step 04 单击【确定】按钮,在表单中插入表格,并调整表格的宽度,如图 7-88 所示。

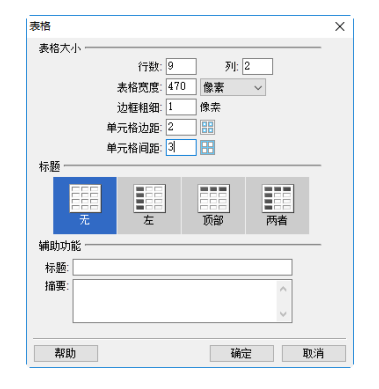

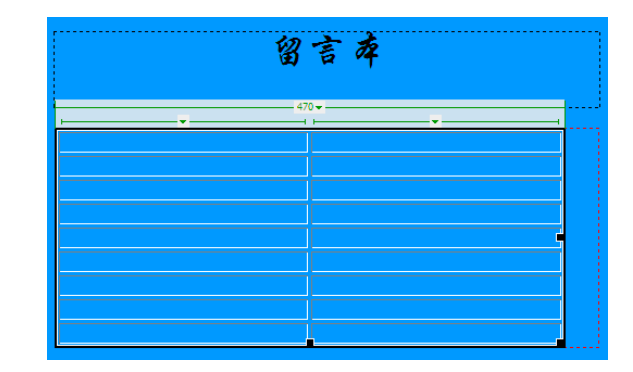

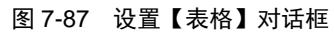

图 7-88 插入表格

step 05 在第 1 列单元格中输入相应的文字,然后选定文字,在【属性】面板中,设置 文字的【大小】为 12,将【水平】设置为【右对齐】,【垂直】设置为【居中】, 如图 7-89 所示。 案例课堂(第2版)▶--

step 06 将光标放置在第 1 行第 2 列单元格中,选择【插入】→【表单】→【文本域】 菜单命令,插入文本域。在【属性】面板中,设置文本域的【字符宽度】为 12, 【最多字符数】为 12, 如图 7-90 所示。

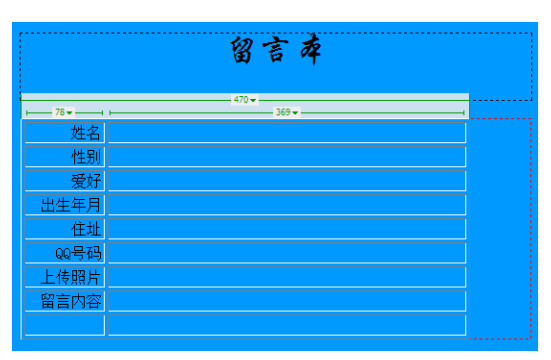

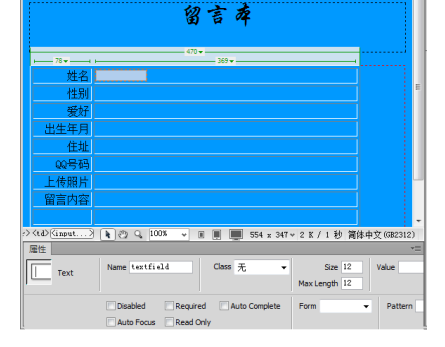

#### 图 7-89 在表格中输入文字

图 7-90 添加文本域

Step 07 重复以上步骤,在第3行、第4行和第5行的第2列单元格中插入文本域,并 设置相应的属性,如图7-91所示。

Step 08 将光标放置在第 2 行第 2 列单元格中,单击【插入】面板【表单】选项卡中的 【单选按钮】按钮<sup>1</sup>,插入单选按钮。在单选按钮的右侧输入"男",按照同样的 方法再插入一个单选按钮,输入"女"。在【属性】面板中,将【初始状态】分别 设置为【已勾选】和【未选中】,如图 7-92 所示。

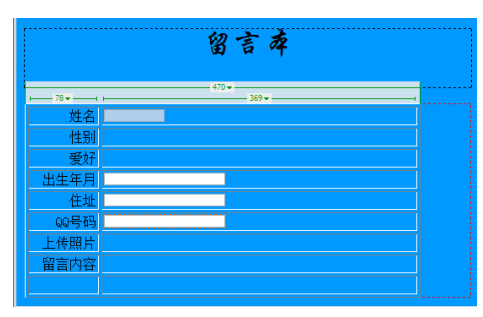

图 7-91 添加其他文本域

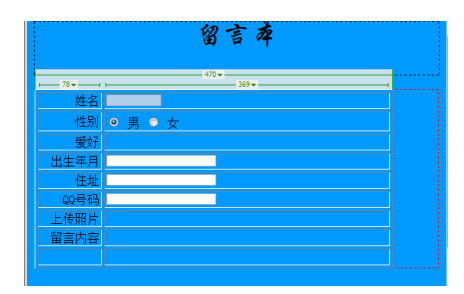

图 7-92 添加单选按钮

Step 09 将光标放置在第 3 行第 2 列单元格中,单击【插入】面板【表单】选项卡中的 【复选框】按钮☑,插入复选框。在【属性】面板中,将【初始状态】设置为【未 选中】,在其后输入文本"音乐",如图 7-93 所示。

step 10 按照同样的方法,插入其他复选框,设置其属性并输入文字,如图 7-94 所示。
 step 11 将光标置于第 8 行第 2 列单元格中,选择【插入】→【表单】→【文本区域】
 菜单命令,插入多行文本域,并将【属性】面板中的选项设置为默认值,如图 7-95

所示。

step 12 将光标放置在第 7 行第 2 列单元格中,选择【插入】→【表单】→【文件域】 菜单命令,插入文件域。在【属性】面板中为其设置相应的属性,如图 7-96 所示。

| 留言碑        | 留言碑               |  |
|------------|-------------------|--|
|            | - 78 369          |  |
| 姓名         |                   |  |
| 性别 ◎ 男 ○ 女 | 性别 ◎ 男 ◎ 女        |  |
| 爱好 🖻 音乐    | 爱好 □ 音乐 □ 旅游 □ 唱歌 |  |
|            | 出生年月              |  |
| 住址         | 住址                |  |
| QQ号码       | QQ号码              |  |
| 上传照片       | 上传照片              |  |
| 留言内容       | 留言内容              |  |
|            |                   |  |

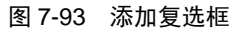

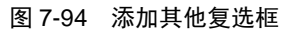

|      | 留言奉            |
|------|----------------|
|      | 470 +          |
| 姓名   |                |
| 性别   | ◎ 男 ◎ 女        |
| 爱好   | □ 音乐 □ 旅游 □ 唱歌 |
| 出生年月 |                |
| 住址   |                |
| QQ号码 |                |
| 上传照片 |                |
| 留言内容 |                |

图 7-95 插入多行文本域

图 7-96 插入文件域

₩ 浏览...

step 13 选定第 9 行的两个单元格,选择【修改】→【表格】→【合并单元格】菜单命令,合并单元格。将光标放置在合并后的单元格中,在【属性】面板中,将【水平】设置为【居中对齐】,如图 7-97 所示。

姓名 性別 
● 男 ● 女 爱好 ■ 音乐 ■ 旅游 ■ 唱歌

出生年月 住址 QQ号码 上传照片

留言内容

Step 14 选择【插入】→【表单】→【按钮】菜单命令,插入题 按钮和 置 按钮。在 【属性】面板中,分别为其设置相应的属性,如图 7-98 所示。

step 15 保存文档,按 F12 键在 IE 浏览器中预览效果,如图 7-99 所示。

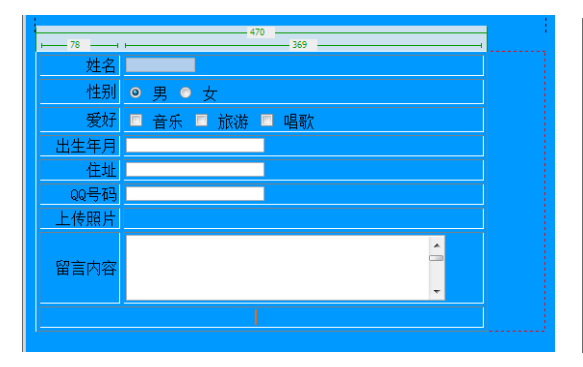

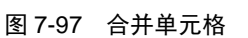

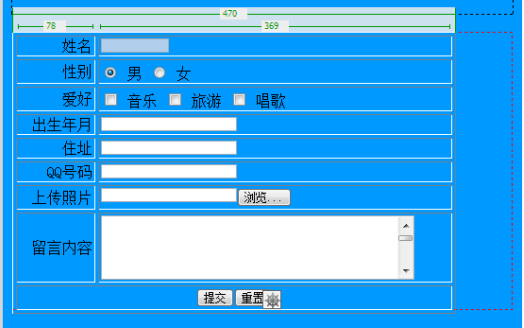

图 7-98 插入【提交】与【重置】按钮

第 7 章

让网页互动起来

\_

使用网页表单和行为

案例课堂(第2版)▶--

| 文件(F) 编辑 | (E) 查看(V) | 收藏夹(A) | 工具(T) | 報助(H) |   |  |  |
|----------|-----------|--------|-------|-------|---|--|--|
|          |           |        | 臣     | 8言布   |   |  |  |
| 姓名       |           |        |       |       |   |  |  |
| 性别       | ● 男 ●     | 女      |       |       |   |  |  |
| 爱好       | □ 音乐      | □ 旅游   | □ 唱歌  |       |   |  |  |
| 出生年月     |           |        |       |       |   |  |  |
| 住址       |           |        |       |       |   |  |  |
| QQ号码     |           |        |       |       |   |  |  |
| 上传照片     |           |        | 浏览    |       |   |  |  |
| 留言内容     |           |        |       |       | Ç |  |  |

图 7-99 预览网页效果

## 7.6 疑难解惑

### 疑问 1: 如何保证表单在 IE 浏览器中正常显示?

答:在 Dreamweaver 中插入表单并调整到合适的大小后,在 IE 浏览器中预览时可能会出现表单大小失真的情况。为了保证表单在 IE 浏览器中能正常显示,建议使用 CSS 样式表调整表单的大小。

疑问 2: 如何下载并使用更多的行为?

答: Dreamweaver 包含了百余个事件、行为,如果认为这些行为还不足以满足需求, Dreamweaver 同时也提供有扩展行为的功能,可以下载第三方的行为。下载之后解压到 Dreamweaver 的安装目录 Adobe Dreamweaver CC\configuration\Behaviors\Actions 下。重新启 动 Dreamweaver,在【行为】面板中单击 按钮,在弹出的【行为】菜单中即可看到新添加 的行为选项。

150